HBC Members can now access their past renewals and order information by creating their customer account.

To create your account, use the email that you've previously used for membership renewals or purchases

STEPS:

1.) On the handbookbinders.org website, on the main navigation, you will see a **Sign In** link.

2.) Click on the Sign In link in the navigation menu

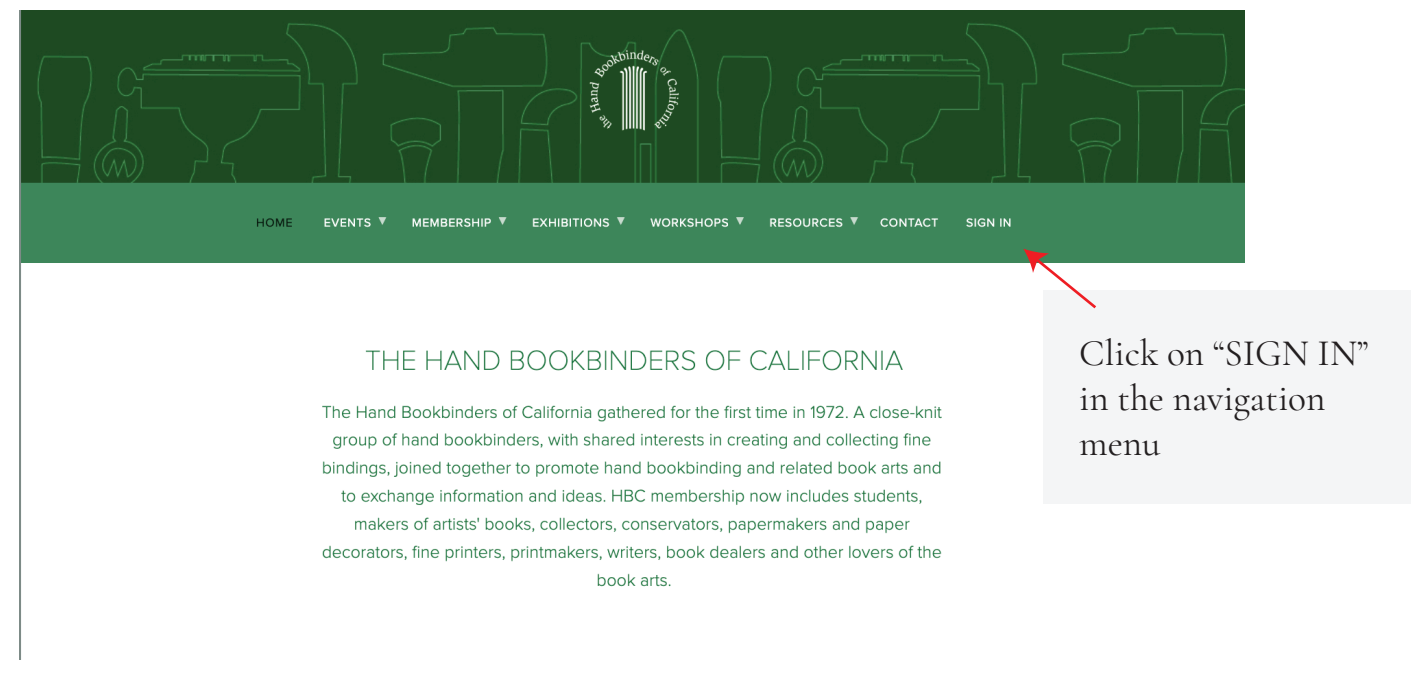

## 3.) A popup window will open up. Click on "Create account" if you haven't yet created a password

## THE HAND BOOKBINDERS OF CALIFORNIA

The Hand Bookbinders of California gathered for the first time in 1972. A close-knit group of hand bookbinders, with shared interests in creating and collecting fine bindings, joined together to promote hand bookbinding and related book arts and to exchange information and ideas. HBC membership now includes students,

## Welcome to Hand Bookbinders of California Email Password Sign In Forgot Password? Create account Since this is the first time you are creating an account, click on "Create account" shown September 17

San Francisco Public Library,

under the Sign in Button

4.) Enter your name, email & set up a new password. Your past renewals & purchases are linked to your email address. Please enter the email address you used for your membership renewals

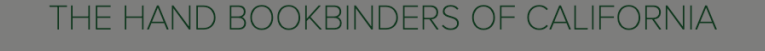

The Hand Bookbinders of California gathered for the first time in 1972. A close-knit group of hand bookbinders, with shared interests in creating and collecting fine bindings, joined together to promote hand bookbinding and related book arts and to exchange information and ideas. HBC membership now includes students, **Create Account** First Name Last Name Use the same email as your membership email Email Create Password Re-type Password Password rules: Create Account At least 10 characters Already have an account? Sign in Uppercase Letter Number September 17 2022 - January 8, 2023

San Francisco Public Library, Skylight Gallery Exhibit Area - 6th Floor

5.) If you have already created an account, use Sign in/Forgot password to access your account.

|                               |                                                            | _       |  |
|-------------------------------|------------------------------------------------------------|---------|--|
| - c                           | reate Account                                              | 4       |  |
| The Ha                        | Dhatt                                                      | ie-knit |  |
| group                         |                                                            | tine    |  |
| to e An account already exist | Insiya@insiya.com An account already exists for this email |         |  |
| m                             |                                                            | ər      |  |
| decora                        |                                                            | of the  |  |
| •••••                         |                                                            |         |  |
|                               |                                                            |         |  |
|                               | Create Account                                             |         |  |
| Alre                          | ady have an account? Sign in                               |         |  |
| st yo                         |                                                            |         |  |

Click on Sign in to log into your account. If you can't remember your password, use Forgot Password.

|                 |                   | Create Account                 |        |
|-----------------|-------------------|--------------------------------|--------|
| The Ha          | Insiya            | Dhatt                          | e-knit |
| binding<br>to e | insiya_trial@dhat | ts and<br>nts,                 |        |
| ma              | ••••              |                                | ər     |
| decora          | of the            |                                |        |
|                 | •••••             |                                |        |
|                 |                   | Create Account                 |        |
|                 | AI                | ready have an account? Sign in |        |
| ter             |                   |                                | 0      |

- Password rules:
- At least 10 characters
- Uppercase Letter
- Number

6.) Once you create your account, you will see My Account on the right side. At this time, go to your email and find the verification email and click Verify

| r HBC Membership today!                                                                                                    | Account CLOSE                                                                                                    |  |
|----------------------------------------------------------------------------------------------------|----------------------------------------------------------------------------------------------------|--|
| southbinders & callings                                                                                                    | Your account is not verified yet. A verification email has<br>been sent to insiya_trial@dhatt.com.<br>Resend Verification Email |  |
| NS V WORKSHOPS V RESOURCES V CONTACT MY ACCOUNT                                                                                                    | Hi, Insiya<br><sub>Sign out</sub>                                                                                               |  |
| BINDERS OF CALIFORNIA                                                                                                    | Orders<br>No orders yet                                                                                                    |  |
| ia gathered for the first time in 1972. A close-knit<br>shared interests in creating and collecting fine<br>ote hand bookbinding and related book arts and  | Payment<br>No saved payments                                                                                                    |  |
| eas. HBC membership now includes students,<br>ctors, conservators, papermakers and paper<br>ers, writers, book dealers and other lovers of the<br>book arts | Address<br>No saved addresses                                                                                                   |  |
|                                                                                                    | Profile<br>insiya_trial@dhatt.com                                                                                               |  |
| nog                                                                                                    |                                                                                                    |  |
| ING 50 YEARS 2022                                                                                                    |                                                                                                    |  |
| MEMBERS' EXHIBITION                                                                                                    |                                                                                                    |  |
| 17 2022 - January 8, 2023                                                                                                    |                                                                                                    |  |
| v. Skylight Gallery Exhibit Area - 6th Floor                                                                                                    |                                                                                                    |  |

Setup is now complete - you can access your account by clicking "My Account" in the navigation

|                   | Account CLOSE                            |  |
|-------------------|------------------------------------------|--|
|                   | Hi, Insiya<br><sub>Sign out</sub>        |  |
|                   | Orders<br>Last order #01934 is completed |  |
| knit<br>ne<br>and | Payment<br>No saved payments             |  |
|                   | Address<br>No saved addresses            |  |
|                   | Profile<br>insiya@insiya.com             |  |
| the               |                                          |  |
|                   |                                          |  |
|                   |                                          |  |